# Connection Procedure of SANYO DENKI Servo Amplifier SANMOTION R and Pro-face display units supporting CANopen master

# **Instruction Manual**

Version1.2 (2017.09.15)

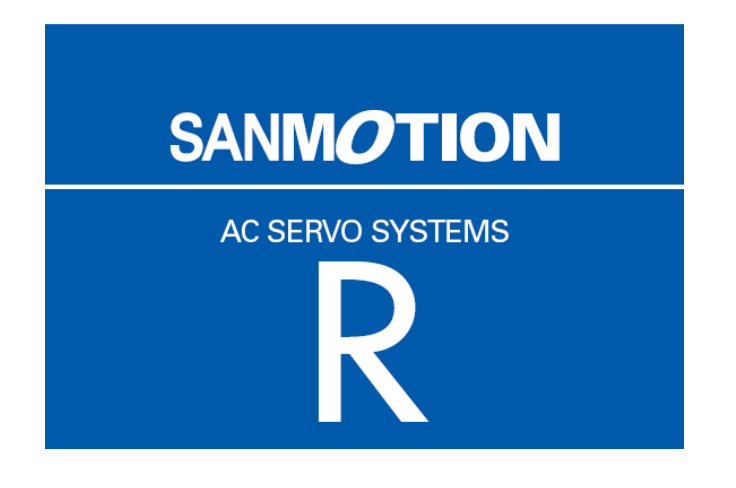

# **Table of Contents**

| 1   | Device                       | e in use                                                 | . 1 |  |  |  |  |  |  |
|-----|------------------------------|----------------------------------------------------------|-----|--|--|--|--|--|--|
| 2   | Installa                     | ation of GP-Pro EX version 3.5                           | 1   |  |  |  |  |  |  |
| 3   | Creation of screens/programs |                                                          |     |  |  |  |  |  |  |
| 4   | Flow o                       | of CANopen setting with the software                     | 2   |  |  |  |  |  |  |
| 4.1 |                              | Displaying the I/O Driver setting screen                 | 2   |  |  |  |  |  |  |
| 4.2 |                              | Importing an EDS file                                    | 2   |  |  |  |  |  |  |
| 4.3 |                              | Adding a slave                                           | 4   |  |  |  |  |  |  |
| 4.4 |                              | Slave configuration                                      | 5   |  |  |  |  |  |  |
| 4.  | 4.1                          | PDO: Mapping input and output                            | 6   |  |  |  |  |  |  |
| 4.  | 4.2                          | Allocating I/O variables to the I/O tree                 | 8   |  |  |  |  |  |  |
| 4.5 |                              | Master configuration                                     | 9   |  |  |  |  |  |  |
| 4.  | 5.1                          | Setting a baud rate                                      | 9   |  |  |  |  |  |  |
| 5   | Details                      | s of settings with the software                          | .11 |  |  |  |  |  |  |
| 5.1 |                              | Catalog manager                                          | .11 |  |  |  |  |  |  |
| 5.  | 1.1                          | Device operations                                        | .11 |  |  |  |  |  |  |
| 5.  | 1.2                          | Catalog operations                                       | 12  |  |  |  |  |  |  |
| 5.2 |                              | Slave configuration                                      | 13  |  |  |  |  |  |  |
| 5.  | 2.1                          | Parameters (PDO settings)                                | 13  |  |  |  |  |  |  |
| 5.  | 2.2                          | Advanced error control                                   | 16  |  |  |  |  |  |  |
| 5.  | 2.3                          | Advanced object configuration                            | 17  |  |  |  |  |  |  |
| 5.3 |                              | Master configuration                                     | 18  |  |  |  |  |  |  |
| 5.  | 3.1                          | Network settings                                         | 18  |  |  |  |  |  |  |
| 5.  | 3.2                          | Error control overview                                   | 20  |  |  |  |  |  |  |
| 5.  | 3.3                          | Advanced object configuration                            | 20  |  |  |  |  |  |  |
| 6   | PDO p                        | rotocol, SDO protocol                                    | 20  |  |  |  |  |  |  |
| 6.1 |                              | PDO (Process Data Object) protocol                       | 20  |  |  |  |  |  |  |
| 6.2 |                              | SDO (Service Data Object) protocol                       | 20  |  |  |  |  |  |  |
| 7   | I/O dri                      | ver instructions                                         | 21  |  |  |  |  |  |  |
| 7.1 |                              | SDOR, SDOW                                               | 21  |  |  |  |  |  |  |
| 7.2 |                              | DGMT, DGSL                                               | 23  |  |  |  |  |  |  |
| 8   | Transf                       | erring I/O firmware                                      | 23  |  |  |  |  |  |  |
| 9   | AGP-3                        | 3****-CA1M/LT unit                                       | 24  |  |  |  |  |  |  |
| 9.1 |                              | Offline menu                                             | 24  |  |  |  |  |  |  |
| 10  |                              | Precautions                                              | 26  |  |  |  |  |  |  |
| 11  | Installa                     | ation of SANMOTION R servo amplifier                     | 27  |  |  |  |  |  |  |
| 11. | 1                            | Hardware structure                                       | 27  |  |  |  |  |  |  |
| 11. | 2                            | Cabling example                                          | 28  |  |  |  |  |  |  |
| 11. | 3                            | Connector pin assignment                                 | 28  |  |  |  |  |  |  |
| 11. | 4                            | Status display on front panel of servo amplifier         | 29  |  |  |  |  |  |  |
| 11  | 1.4.1                        | 7-segment LED.                                           | 29  |  |  |  |  |  |  |
| 11  | 1.4.2                        | Red and green LED on CN3                                 | 30  |  |  |  |  |  |  |
| 11. | 5                            | Node-ID.                                                 | 32  |  |  |  |  |  |  |
| 11. | 6                            | Bit rate (transmission baud rate) and bus length         | 32  |  |  |  |  |  |  |
| 11. | 7                            | About EDS file and the revision level of servo amplifier | 33  |  |  |  |  |  |  |
|     |                              |                                                          |     |  |  |  |  |  |  |

# 1 Device in use

This manual refers to the structure using the following devices and equipments.

- SANYO DENKI servo amplifier SANMOTION R
- Pro-face AGP3400-T1-D24-CA1M
- Pro-face GP-Pro EX version 4.07.200
- Pro-face USB transfer cable CA3-USBCB-01 (for transfer of screen data)

# [MEMO]

For the information on display unit models supporting CANopen, see the GP3000 Series Hardware Manual or the LT3000 Series Hardware Manual.

# 2 Installation of GP-Pro EX version 4.07.200

- 1) Insert the GP-Pro EX installation DVD into the PC, and the SET UP MENU window will appear.
- 2) Select "GP-Pro EX," and the Microsoft .NET Framework 2.0 set up window will appear. Follow the Wizard to install Microsoft .NET Framework 2.0.
- 3) The GP-Pro EX 4.07.200-InstallShield Wizard window will appear. Follow the direction.
  - Enter the Serial Number (11 digits) on the Customer Information window.
  - Enter the Key-Code.
  - Follow the direction of the Wizard to install.

# **3** Creation of screens/programs

- 1) When you start up GP-Pro EX, the [Welcome to GP-Pro EX] window will appear. Select [New].
- 2) In the [Display Unit] setting screen, set the [Series] to GP-34\*\*Series and the [Model] to AGP-3400T-CA1M.

[MEMO]

If you select the LT3000 series, LT4000 series, or SP5000 series Power Box for the display unit, the [I/O Driver] setting window will be shown next. Please select [CAN open Driver] from the pull-down menu.

- 3) In the [Device/PLC] setting screen, click [New Logic] or [New Screen].
- 4) Create screens and/or a logic program.

# 4 Flow of CANopen setting with the software

# 4.1 Displaying the I/O Driver setting screen

- 1) Select the [View] menu -> [Work Space] -> [Project Window].
- 2) In the [Project Window] window, click [I/O Driver] in the Peripheral Settings area, and the [I/O Driver] screen will be shown.

[MEMO]

If you are using the LT3000 series and SP5000 series Power Box, open the [External Driver] tab. If you are using the LT4000 series, open the [Int.2 Driver] tab.

#### 4.2 Importing an EDS file

This section shows the procedure to import an EDS file of a SANMOTION R slave unit.

1) In the [I/O Driver] screen, click [Catalog manager].

| I/O Driver      | Add I/O Driv         | ver Remove I/O Driver |
|-----------------|----------------------|-----------------------|
| Int. Driver 1   |                      |                       |
| CANopen master  | Baudrate: 250 kbps   | Settings              |
| Rev.: 10067     | Node ID: 127         | Catalog manager       |
| Assigned slaves |                      |                       |
| ID Product name | Rev. Mandatory Alias | Key                   |
|                 |                      |                       |
|                 |                      |                       |
|                 |                      |                       |
|                 |                      |                       |
|                 |                      |                       |
|                 |                      |                       |

# 2) Click [Import].

| Catalog manager    |            |        |           |              |     |                    |        | ×     |
|--------------------|------------|--------|-----------|--------------|-----|--------------------|--------|-------|
| Registered devices |            |        |           |              |     | Device information |        |       |
| Product name       | Product ID | Vendor | Vendor ID | Revision No. | Кеу | Parameter          | Value  |       |
|                    |            |        |           |              |     |                    |        |       |
|                    |            |        |           |              |     |                    |        |       |
|                    |            |        |           |              |     |                    |        |       |
|                    |            |        |           |              |     |                    |        |       |
|                    |            |        |           |              |     |                    |        |       |
|                    |            |        |           |              |     |                    |        |       |
|                    |            |        |           |              |     |                    |        |       |
|                    |            |        |           |              |     |                    |        |       |
|                    |            |        |           |              |     |                    |        |       |
| Device operations: |            |        |           |              | >   | Catalog operations |        |       |
|                    |            |        | _         | _            |     |                    |        |       |
| Import             | Delete     | ;      | Hename    | Export       |     | Import             | Export | Close |
|                    |            |        |           |              |     |                    |        |       |
|                    |            |        |           |              |     |                    |        |       |

3) The [Open] dialog box will appear. Specify the sanyo\_rco.eds file in the save-in location. Click [Open], and the file will be registered into the [Catalog manager].

| Open                   |                    |                   |   |     |       | 2 🔀          |
|------------------------|--------------------|-------------------|---|-----|-------|--------------|
| Look jn:               | 🚞 CANopen          |                   | ~ | G 🦻 | • 🖽 🥙 |              |
| My Recent<br>Documents | sanyo_rco.eds      |                   |   |     |       |              |
| Desktop                |                    |                   |   |     |       |              |
| My Documents           |                    |                   |   |     |       |              |
|                        | File <u>n</u> ame: | sanyo_rco         |   |     | ~     | <u>O</u> pen |
| My Computer            | Files of type:     | EDS files (*.eds) |   |     | ~     | Cancel       |

# 4) Click [Close].

| talog manager      |            |         |           |              |       |                    |                                     |
|--------------------|------------|---------|-----------|--------------|-------|--------------------|-------------------------------------|
| Registered devices |            |         |           |              |       | Device information |                                     |
| Product name       | Product ID | Vendor  | Vendor ID | Revision No. | Key   | Parameter          | Value                               |
| R_CANopen Ser      | 0          | SANYO D | 189       | 0            | sanyo | Catalog key        | sanyo_rco                           |
|                    |            |         |           |              |       | Product name       | R_CANopen Servo Amplifier           |
|                    |            |         |           |              |       | Product number     | 0                                   |
|                    |            |         |           |              |       | Vendor name        | SANYO DENKI Co., Ltd.               |
|                    |            |         |           |              |       | Vendor number      | 189                                 |
|                    |            |         |           |              |       | Revision number    | 0                                   |
|                    |            |         |           |              |       | Order code         |                                     |
|                    |            |         |           |              |       | Baudrates (Kbps)   | 1000, 800, 500, 250, 125, 50, 20, 1 |
|                    |            |         |           |              |       | EDS version        | 4.0                                 |
|                    |            |         |           |              |       | EDS description    | EDS for SANMOTION_R_CANope          |
|                    |            |         |           |              |       | Created by         | K.Machida                           |
|                    |            |         |           |              |       | Created at         | 4/25/2006 11:06 AM                  |
|                    |            |         |           |              |       | Modified by        | K.Machida                           |
|                    |            |         |           |              |       | <                  |                                     |
| -Device operations |            |         |           |              |       | Catalog operations |                                     |
|                    | Delete     | ; F     | Rename    | Export       |       |                    | Export CI                           |

# 4.3 Adding a slave

- 1) In the [I/O Driver] screen, click [Settings], and the [Network configuration] window will appear.
- 2) Select the item whose Key is sanyo\_rco from the [Registered devices] list and click [Add slave], and "R\_CANopen Servo Amplifier" will be added in the [Assigned slaves] list.

|   | Ne | twork configuration                |               |      |             |           |                    |                 |               |          |
|---|----|------------------------------------|---------------|------|-------------|-----------|--------------------|-----------------|---------------|----------|
|   | ſ  | Master                             |               |      |             |           |                    |                 |               |          |
|   |    | CANopen ma                         | ster          | N    | lode ID: 12 | 7         |                    |                 |               |          |
|   |    | Rev.: 10067                        |               | В    | audrate: 25 | 50 kbps   |                    |                 | Master config | juration |
|   | 6  | Assigned slaves                    |               |      |             |           |                    |                 |               |          |
|   |    | ID Product name                    |               | F    | Rev.        | Mandatory | Alias              | Key             |               |          |
|   |    | Add slave                          | Delete slave  |      |             | -         |                    |                 | Slave config  | uration  |
| I | ſ  | Registered devices<br>Product name | Vendor        | Rev. | Kev         |           | Device information |                 |               |          |
|   |    | HTB 1C0 DM0LP                      | Pro-race      | 5    | PEHTE       | 001E      | Parameter          | Value           |               | ^        |
| ď | 1  | R_CANopen Servo Am                 | SANYO DENKI C | 0    | sanyo_ro    | 0         | Satalog key        | sanyo_rco       |               |          |
|   |    |                                    |               |      |             |           | Product name       | R_CANopen Servo | Amplifier     |          |
|   |    |                                    |               |      |             |           | Product number     | 0               |               |          |
|   |    |                                    |               |      |             |           | Vendor name        | SANYO DENKI Co  | ., Ltd.       | - 11     |
|   |    |                                    |               |      |             |           | Vendor number      | 189             |               | - 1      |
|   |    |                                    |               |      |             |           | Revision number    | 0               |               |          |
|   |    | <                                  |               |      |             | >         | Order code         |                 |               | ■        |
|   |    |                                    |               |      |             |           |                    | ОК              | Ca            | ancel    |

# 4.4 Slave configuration

- Click [Slave configuration].

| Network configuratio | n             |      |             |           |                    |                           | ×           |
|----------------------|---------------|------|-------------|-----------|--------------------|---------------------------|-------------|
| ⊂ Master             |               |      |             |           |                    |                           | _           |
| CANopen ma           | aster         | N    | Node ID: 12 | 27        |                    |                           |             |
| Rev.: 10067          |               | B    | Baudrate: 2 | 50 kbos   |                    | Master configuration      |             |
|                      |               |      |             |           |                    | Master conliguration      |             |
| Assigned slaves      |               |      |             |           |                    |                           | h.          |
| ID Product name      |               | 1    | Rev.        | Mandatory | Alias              | Key                       |             |
| 1 R_CANopen Serv     | o Amplifier   | 0    | )           |           |                    | sanyo_rco                 |             |
|                      |               |      |             |           |                    |                           |             |
|                      |               |      |             |           |                    |                           |             |
|                      |               |      |             |           |                    |                           |             |
|                      |               |      |             |           |                    |                           | 5           |
| Add slave            | Delete slave  |      |             |           |                    | Slave configuration       |             |
| Registered devices   |               |      |             |           |                    |                           |             |
| Product name         | Vendor        | Rev. | Key         |           | Device information |                           |             |
| HTB 1C0 DM9LP        | Pro-face      | 5    | PFHTB       | 001E      | Parameter          | Value                     |             |
| R CANopen Servo Am   | SANYO DENKI C | 0    | sanvo       | ico       | Catalog key        | sanyo_rco                 |             |
|                      |               | -    | 1           |           | Product name       | R_CANopen Servo Amplifier |             |
|                      |               |      |             |           | Product number     | 0                         |             |
|                      |               |      |             |           | Vendor name        | SANYO DENKI Co., Ltd.     |             |
|                      |               |      |             |           | Vendor number      | 1B9                       |             |
|                      |               |      |             |           | Revision number    | 0                         |             |
| <                    | Ш             |      |             | >         | Order code         | ✓                         |             |
|                      |               |      |             |           |                    |                           | 5           |
|                      |               |      |             |           |                    | OK Cancel                 |             |
|                      |               |      |             |           |                    |                           | <b>.</b> .: |

- The [Slave configuration] dialog box will appear.

# 4.4.1 PDO: Mapping input and output

Set PDOs (Process Data Objects), as continuous communication data.

The following table shows an overview of the object directory as per the CANopen agreement.

| Index (hex) | Object                             |
|-------------|------------------------------------|
| 1000-1FFF   | Communication Profile Area         |
| 2000-5FFF   | Manufacturer Specific Profile Area |
| 6000-9FFF   | Standardized Device Profile Area   |
| A000-FFFF   | Reserved for further use           |

#### [MEMO]

For the details of the objects, refer to the SANMOTION R instruction manuals.

- As an example of inputs, select "Index = 0x6064.0" (Position\_actual\_value) from the list of the [Available objects from device profile] in the [Parameters] tab.
- 2) If you select "TPDO1" in the [Configured objects], the [Map] button will be enabled.

| Sla | Blave configuration                                                                                                    |                                                 |            |                  |       |  |  |  |  |
|-----|----------------------------------------------------------------------------------------------------|-------------------------------------------------|------------|------------------|-------|--|--|--|--|
| ſ   | Current node                                                                                                    |                                                 |            |                  |       |  |  |  |  |
|     | R_CANope                                                                                                    | en Servo Amplifier                              |            | Rev.: 0          |       |  |  |  |  |
|     | Manufacturer: SANYO DENKI Co., Ltd. Node ID: 1                                                                                                    |                                                 |            |                  |       |  |  |  |  |
|     | -                                                                                                    |                                                 |            |                  |       |  |  |  |  |
|     | Parameters Advan                                                                                                    | ced Error Control Advanced Object Configuration |            |                  |       |  |  |  |  |
|     | Available objects fr                                                                                                    | om device profile                               |            | 1                |       |  |  |  |  |
|     | Index                                                                                                    | Parameter                                       | Data type  | Access           |       |  |  |  |  |
|     | 0x6061.0                                                                                                    | Modes_of_operation_display                      | Integer8   | read-only        |       |  |  |  |  |
|     | 0x6064.0                                                                                                    | Position_actual_value                           | Integer32  | read-only        |       |  |  |  |  |
|     | 0x606C.0                                                                                                    | Velocity_actual_value                           | Integer32  | read-only        |       |  |  |  |  |
|     | 0x6071.0                                                                                                    | Target_torque                                   | Integer16  | write-only (rww) |       |  |  |  |  |
|     | 0x6072.0                                                                                                    | Max_torque                                      | Unsigned16 | write-only (rww) | ~     |  |  |  |  |
|     | Dx6071.0     Target_torque     Integer16     write-only (rww)       Dx6072.0     Max_torque     Unsigned16     write-only (rww)       Configured objects     Map     Unmap       Image: The Dot of the Dot of th |                                                 |            |                  |       |  |  |  |  |
|     |                                                                                                    |                                                 |            | ок с             | ancel |  |  |  |  |

- 3) Click [Map], and "[0x6064.0] Position\_actual\_value" will be appended under "TPDO1."
- 4) Set the [Data representation] in the [Setting] area to "Dword."

| Configured objects Map Unmap                                                                                                    | Setting                                              |
|----------------------------------------------------------------------------------------------------|------------------------------------------------------|
| R_CANopen Servo Amplifier     Input     TPD00     [0x6041.0] Statusword (W0RDx1)     TPD01     [0x6064.0] Position_actual_value (DW0RDx1)     TP02     TP003     Dutput     RPD00     [0x6040.0] Controlword (W0RDx1)     RPD01     BPD02 | Data representation Dword Object data type Integer32 |

- 5) As an example of outputs, select "Index = 0x607A.0" from the list of the [Available objects from device profile" on the [Parameters] tab.
- 6) Select "RPDO1" in the [Configured objects] and click [Map], and "[0x607A.0] Target\_position" will be appended under "RPDO1."

| lave configuration                                                                                            |                                                                                                    |                                                                               |                                                                                                    |       |  |  |  |
|----------------------------------------------------------------------------------------------------|----------------------------------------------------------------------------------------------------|-------------------------------------------------------------------------------|----------------------------------------------------------------------------------------------------|-------|--|--|--|
| Current node<br>R_CANope<br>Manufacturer: SAN                                                                 | e <b>n Servo Amplifier</b><br>YO DENKI Co., Ltd.                                                                                                    |                                                                               | Rev.: 0<br>Node ID: 1                                                                               |       |  |  |  |
| Parameters Advan<br>Available objects fr<br>Index<br>0x6078.0<br>0x607A.0<br>0x6081.0<br>0x6083.0<br>0x6084.0 | ced Error Control Advanced Object Configuration<br>om device profile<br>Parameter<br>Current_actual_value<br>Target_position<br>Profile_velocity<br>Profile_acceleration<br>Profile_deceleration | Data type<br>Integer16<br>Integer32<br>Unsigned32<br>Unsigned32<br>Unsigned32 | Access<br>read-only<br>write-only (rww)<br>write-only (rww)<br>write-only (rww)<br>write-only (rww) |       |  |  |  |
| Configured objects                                                                                            | Data representation<br>Dword v<br>Dipject data type<br>Integer32                                                                                                    |                                                                               |                                                                                                    |       |  |  |  |
|                                                                                                    |                                                                                                    |                                                                               | ок Са                                                                                               | ancel |  |  |  |

7) Set the [Data representation] in the [Setting] area to "Dword" and click [OK].
 Then click [OK] in the [Network configuration] window, and it will be closed and the [I/O Driver] screen will be shown.

#### 4.4.2 Allocating I/O variables to the I/O tree

Allocate I/O variables after the PDO settings (mapping).

- 1) Click [I/O Screen] in the [I/O Driver] screen.
- 2) The [R\_CANopen Servo Amplifier] tree will be shown. As an example, allocate a variable "ActualPositon" to an item "Position\_actual\_value" (an object at the actual position), which is under "TPDO1." To set a variable, double click the corresponding variable field and enter the variable.

| Name                                           | Variable       | IEC Address    |
|------------------------------------------------|----------------|----------------|
| 📮 🖡 R_CANopen Servo Amplifier @ID:1            |                |                |
| - 🚍 💿 TPD00                                    |                |                |
| 🥏 🖉 [0x6041.0] Statusword Word-0               |                |                |
| - 🖶 ⊘ TPD01                                    |                |                |
| 🖉 🔤 💋 [0x6064.0] Position_actual_value DWord-i | ActualPosition | (%ID.1.01.001) |
| ⊙ TPD02                                        |                |                |
|                                                |                |                |
| -= 🛛 RPD00                                     |                |                |
| 🧼 🤣 [0x6040.0] Controlword Word-0              |                |                |
| -== 💿 RPD01                                    |                |                |
| 🧶 🤣 [0x607A.0] Target_position DWord-0         |                |                |
|                                                |                |                |
| © RPD03                                        |                |                |
|                                                |                |                |

#### [MEMO]

By pointing the cursor on the red marked area and dragging, you can change the column width.

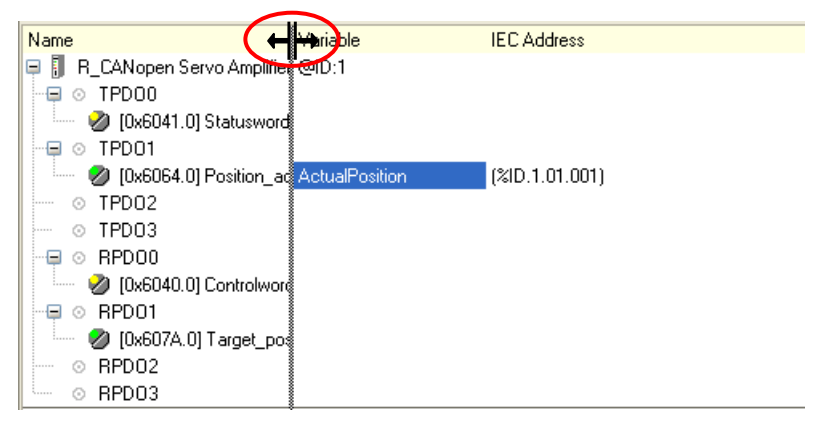

3) In the same way, set a variable "TargetPosition" to an item "Target\_position" (an object at the target position), which is under "RPDO1."

| Name                                         | Variable           | IEC Address    |
|----------------------------------------------|--------------------|----------------|
| 📮 🗍 🛛 R_CANopen Servo Amplifier @ID:1        |                    |                |
| - 📮 📀 TPDO0                                  |                    |                |
| 🧼 🤣 [0x6041.0] Statusword Word-0             |                    |                |
| 📮 📀 TPDO1                                    |                    |                |
| 🧶 🥙 [0x6064.0] Position_actual_value DWord-0 | ActualPosition     | (%ID.1.01.001) |
|                                              |                    |                |
| © TPDO3                                      |                    |                |
| 🚍 📀 RPD00                                    |                    |                |
| 🧼 🧭 [0x6040.0] Controlword Word-0            |                    |                |
| 🗐 💿 RPD01                                    |                    |                |
| 🖉 🔤 💋 [0x607A.0] Target_position DWord-0 🛛 🤇 | TargetPosition 🛛 🗸 | (%QD.1.01.003) |
| ⊗ RPD02                                      |                    | 2              |
| ⊗ RPD03                                      |                    |                |

4) Click [CANopen Driver] to return to the [I/O Driver] screen.

### 4.5 Master configuration

- In the [I/O Driver] screen, click [Settings].

#### 4.5.1 Setting a baud rate

In the Master configuration, you can make baud rate settings.

1) In the [Network configuration] window, click [Master configuration].

| Network configuration              |                    |                   |                           |
|------------------------------------|--------------------|-------------------|---------------------------|
|                                    | Node ID: 127       |                   |                           |
| Bey: 10067                         | Baudrate: 250 kbps |                   |                           |
|                                    | Badarate. 200 KBps |                   | Master configuration      |
| Assigned slaves                    |                    | AP                |                           |
| ID Product name                    | Rev. Mandatory     | Alias             | Кеу                       |
| 1 R_CANopen Servo Amplifier        |                    |                   | sanyo_rco                 |
|                                    |                    |                   |                           |
|                                    |                    |                   |                           |
|                                    |                    |                   |                           |
| Add slave Delete slave             | 1                  |                   | Slave configuration       |
| - Begistered devices               |                    |                   |                           |
| Product name Vendor Re             | ev. Kev            | evice information |                           |
| HTB 1C0 DM9LP Pro-face 5           | PEHTB 001E         | Parameter         | Value                     |
| R CANopen Servo Am SANYO DENKI C 0 | sanvo rco          | Catalog key       | sanyo_rco                 |
|                                    |                    | Product name      | R_CANopen Servo Amplifier |
|                                    |                    | Product number    | 0                         |
|                                    |                    | Vendor name       | SANYO DENKI Co., Ltd.     |
|                                    | -                  | Vendor number     | 189                       |
|                                    |                    | Revision number   | 0                         |
|                                    | >                  | Order code        |                           |
|                                    |                    |                   | OK Cancel                 |

# [MEMO]

To set the baud rate on the slave unit, use R-SETUP - Setup Software made by SANYO DENKI. For the details, refer to the manuals for the servo amplifier.

The factory default of the baud rate on the servo amplifier is 500 kbps.

2) In the [Master configuration] dialog box, specify the [Baud rate].

| Master configuration                                     |                                                  |
|----------------------------------------------------------|--------------------------------------------------|
| Carrent node<br>CANopen master<br>Manufacturer: Pro-face | Rev.: 10067<br>Node ID: 127                      |
| Network settings Error Control Overview Advanced         | Dbject Configuration                             |
| Network-wide configuration                               | On Error Control Event of a mandatory slave      |
| 500 kbps                                                 | O Stop all nodes                                 |
| Global SYNC period (ms)                                  | Reset all nodes                                  |
|                                                          | <ul> <li>Treat the slave individually</li> </ul> |
| Global heartbeat timing (ms) 200                         |                                                  |
| NMT inhibit time (1/10ms)<br>50                          |                                                  |
|                                                          | OK Cancel                                        |

# [IMPORTANT]

The baud rate cannot be set to 800 kbps when connecting with SANMOTION R.

If you set it to 800 kbps, a transmission speed error will occur between the SANYO servo amplifier and the Pro-face display unit.

#### [MEMO]

When LT4000 series is used, the baud rate cannot be set to 500kbps and 1000kbps.

# 5 Details of settings with the software

#### 5.1 Catalog manager

#### 5.1.1 Device operations

| Registered devices     Device information       Product name     Product ID     Vendor     Vendor ID     F       R_CANopen Servo Amplifier     0     SANYO DENKI Co., Ltd.     189     Product name     R_CANopen Servo Amplifier       Product name     SANYO DENKI Co., Ltd.     189     0     Vendor name     SANYO DENKI Co., Ltd.     Product name     R_CANopen Servo Amplifier       Product name     SANYO DENKI Co., Ltd.     189     0     Vendor name     SANYO DENKI Co., Ltd.       Vendor name     SANYO DENKI Co., Ltd.     189     0     Vendor name     SANYO DENKI Co., Ltd.       Vendor name     SANYO DENKI Co., Ltd.     189     0     Vendor name     SANYO DENKI Co., Ltd.       Vendor name     Sanyo _ coo     Catalog operation     189     Revision number     0       Order code     Baudrates (Kbps)     1000, 800, 500, 250, 125, 50, 20, 10     EDS version     4.0       EDS description     EDS for SANMOTION_R_CANopen     Created at     425/2005 11.06 AM       Modified by     K.Machida     Vendor     Vendor       Import     Delete     Rename     Export     Class                                                                                                    | Ca | talog manager             |            |                       |           |   |                      |                                      |   |
|----------------------------------------------------------------------------------------------------|----|---------------------------|------------|-----------------------|-----------|---|----------------------|--------------------------------------|---|
| Product name       Product ID       Vendor       Vendor ID       F         R_CANopen Servo Amplifier       0       SANYO DENKI Co., Ltd. 189       Catalog key       sanyo_rco         Product name       R_CANopen Servo Amplifier       0       Product name       R_CANopen Servo Amplifier         Product name       SANYO DENKI Co., Ltd. 189       0       Product name       R_CANopen Servo Amplifier         Product name       SANYO DENKI Co., Ltd. 189       0       Vendor name       SANYO DENKI Co., Ltd.         Vendor name       SANYO DENKI Co., Ltd.       Vendor name       SANYO DENKI Co., Ltd.       Vendor name         Vendor name       SANYO DENKI Co., Ltd.       Vendor name       SANYO DENKI Co., Ltd.       Vendor name         Vendor name       SANYO DENKI Co., Ltd.       Vendor name       SANYO DENKI Co., Ltd.       Vendor name         Vendor name       SANYO DENKI Co., Ltd.       Vendor name       Color       Baudrates (Kops)       1000, 800, 600, 250, 125, 50, 20, 10         EDS description       EDS for SANMOTION_R_CANopen       Created by       K.Machida       Vendor         Oevice operations       Import       Export       Close       Import       Export       Close                                                                                                    | F  | Registered devices        |            |                       |           | I | Device information   |                                      |   |
| R_CANopen Servo Amplifier       0       SANYO DENKI Co., Ltd       189       0         Product name       R_CANopen Servo Amplifier       Product name       R_CANopen Servo Amplifier         Product name       SANYO DENKI Co., Ltd       Vendor name       SANYO DENKI Co., Ltd.         Vendor name       SANYO DENKI Co., Ltd.       Vendor name       SANYO DENKI Co., Ltd.         Vendor name       SANYO DENKI Co., Ltd.       Vendor name       SANYO DENKI Co., Ltd.         Vendor name       SANYO DENKI Co., Ltd.       Vendor name       SANYO DENKI Co., Ltd.         Vendor name       SANYO DENKI Co., Ltd.       Vendor name       SANYO DENKI Co., Ltd.         Vendor name       SANYO DENKI Co., Ltd.       Vendor name       SANYO DENKI Co., Ltd.         Vendor name       SANYO DENKI Co., Ltd.       Vendor name       SANYO DENKI Co., Ltd.         Vendor name       SANYO DENKI Co., Ltd.       Vendor name       SANYO DENKI Co., Ltd.         Vendor name       SANYO DENKI Co., Ltd.       Vendor name       SANYO DENKI Co., Ltd.         Vendor name       SANYO DENKI Co., Ltd.       Vendor name       SANYO DENKI Co., Ltd.         Vendor name       SANYO DENKI Co., Ltd.       Vendor name       SANYO DENKI Co., Ltd.         Vendor name       SANYO DENKI Co., Ltd.       Vendor name       S                                                                                                    |    | Product name              | Product ID | Vendor                | Vendor ID |   | Parameter            | Value                                |   |
| Product name       R_CANopen Servo Amplifier         Product number       0         Vendor name       SANYO DENKI Co., Ltd.         Vendor number       189         Revision number       0         Order code       0         Baudrates (Kbps)       1000, 800, 500, 250, 125, 50, 20, 10         EDS version       4.0         EDS description       EDS for SANMOTION_R_CANopen         Created at       4/25/2006 11:06 AM         Modified by       K.Machida         Created at       4/25/2006 11:06 AM         Modified by       K.Machida         Created at       4/25/2006 11:06 AM         Modified by       K.Machida         Created at       4/25/2006 11:06 AM         Modified by       K.Machida         Catalog operations       Import         Import       Delete         Rename       Export                                                                                                    |    | R_CANopen Servo Amplifier | 0          | SANYO DENKI Co., Ltd. | 1B9 C     |   | Catalog key          | sanyo_rco                            |   |
| Product number       0         Vendor name       SANYO DENKI Co., Ltd.         Vendor number       189         Revision number       0         Order code       0         Baudrates (Kbps)       1000, 800, 600, 250, 125, 60, 20, 10         EDS version       4.0         EDS description       EDS for SANMOTION_R_CANopen         Created by       K.Machida         Created at       4/25/2006 11:06 AM         Modified by       K.Machida         Created at       4/25/2006 11:06 AM         Modified by       K.Machida         Created at       4/25/2006 11:06 AM         Modified by       K.Machida         Created at       4/25/2006 11:06 AM         Modified by       K.Machida         Created at       4/25/2006 11:06 AM         Modified by       K.Machida         Created at       4/25/2006 11:06 AM         Modified by       K.Machida         Catalog operations       Import         Import       Delete       Rename       Export                                                                                                    |    |                           |            |                       |           |   | Product name         | R_CANopen Servo Amplifier            |   |
| Vendor name       SANYO DENKI Co., Ltd.         Vendor number       189         Revision number       0         Order code       0         Baudrates (Kbps)       1000, 800, 600, 250, 125, 50, 20, 10         EDS version       4.0         EDS description       EDS for SANMOTION_R_CANopen         Created by       K.Machida         Created at       4/25/2006 11:06 AM         Modified by       K.Machida         Created at       4/25/2006 11:06 AM         Modified by       K.Machida         Created at       4/25/2006 11:06 AM         Modified by       K.Machida         Created at       4/25/2006 11:06 AM         Modified by       K.Machida         Catalog operations       Catalog operations         Import       Delete       Rename       Export                                                                                                    |    |                           |            |                       |           |   | Product number       | 0                                    |   |
| Vendor number       189         Revision number       0         Order code       0         Baudrates (Kbps)       1000, 800, 600, 250, 125, 50, 20, 10         EDS version       4.0         EDS description       EDS for SANMOTION_R_CANopen         Created by       K.Machida         Created at       4/25/2006 11:06 AM         Modified by       K.Machida         Created at       4/25/2006 11:06 AM         Modified by       K.Machida         Created at       4/25/2006 11:06 AM         Modified by       K.Machida         Created at       4/25/2006 11:06 AM         Modified by       K.Machida         Created at       4/25/2006 11:06 AM         Modified by       K.Machida         Created at       4/25/2006 11:06 AM         Modified by       K.Machida         Catalog operations       Close                                                                                                    |    |                           |            |                       |           |   | Vendor name          | SANYO DENKI Co., Ltd.                |   |
| Revision number       0         Order code       0         Baudrates (Kbps)       1000, 800, 600, 250, 125, 50, 20, 10         EDS version       4.0         EDS description       EDS for SANMOTION_R_CANopen         Created by       K.Machida         Created at       4/25/2006 11:06 AM         Modified by       K.Machida         Oevice operations       Catalog operations         Import       Delete       Rename       Export         Import       Delete       Rename       Export                                                                                                    |    |                           |            |                       |           |   | Vendor number        | 189                                  |   |
| Order code       Baudrates (Kbps)       1000, 800, 600, 250, 125, 50, 20, 10       EDS version       4.0       EDS description       EDS for SANMOTION_R_CANopen       Created by       K.Machida       Created at       4/25/2006 11:06 AM       Modified by       K.Machida       Created at       Umage: Comparison of the second second |    |                           |            |                       |           |   | Revision number      | 0                                    |   |
| Baudrates (Kbps)     1000, 800, 600, 250, 125, 50, 20, 10       EDS version     4.0       EDS description     EDS for SANMOTION_R_CANopen       Created by     K.Machida       Created at     4/25/2006 11:06 AM       Modified by     K.Machida       Oevice operations     Catalog operations       Import     Delete     Rename       Export     Import     Export                                                                                                    |    |                           |            |                       |           |   | Order code           |                                      |   |
| EDS version     4.0       EDS description     EDS for SANMOTION_R_CANopen       Created by     K.Machida       Created at     4/25/2006 11:06 AM       Modified by     K.Machida       Oevice operations     Catalog operations       Import     Delete     Rename       Export     Import     Export                                                                                                    |    |                           |            |                       |           |   | Baudrates (Kbps)     | 1000, 800, 500, 250, 125, 50, 20, 10 |   |
| EDS description     EDS for SANMOTION_R_CANopen       Created by     K.Machida       Created at     4/25/2006 11:06 AM       Modified by     K.Machida       Oevice operations     Catalog operations       Import     Delete     Rename       Export     Import     Close                                                                                                    |    |                           |            |                       |           |   | EDS version          | 4.0                                  |   |
| Created by K.Machida<br>Created at 4/25/2006 11:06 AM<br>Modified by K.Machida                                                                                                    |    |                           |            |                       |           |   | EDS description      | EDS for SANMOTION_R_CANopen          |   |
| Created at 4/25/2006 11:06 AM<br>Modified by K.Machida                                                                                                    |    |                           |            |                       |           |   | Created by           | K.Machida                            |   |
| Modified by     K.Machida       Import     Delete       Rename     Export       Import     Export                                                                                                    |    |                           |            |                       |           |   | Created at           | 4/25/2006 11:06 AM                   |   |
| Import     Delete     Rename     Export     Import     Close                                                                                                    |    |                           |            |                       |           |   | Modified by          | K.Machida 🗸 🗸                        | • |
| Import Delete Rename Export Import Export Close                                                                                                    |    | <                         | 1111       |                       | >         |   | <                    |                                      |   |
| Import Delete Rename Export Import Export Close                                                                                                    | 1  | Device operations         |            |                       |           |   | - Catalog operations |                                      |   |
|                                                                                                    | <  | Import C                  | elete      | Rename                | Export    | > | Import               | Export Close                         |   |

#### \* Import

Imports an EDS (Electronic Data Sheet) file.

The EDS file is registered in the Catalog manager of GP-Pro EX, and the contents in the EDS file is shown in the Catalog manager.

#### \* Delete

Deletes a designated device from the catalog in GP-Pro EX.

\* Rename

Allows you to rename the key of a device registered in the catalog.

The name of the key when importing an EDS file is the EDS file name without the extension. Up to 256 characters.

# \* Export

Exports contents in a device registered in the catalog as an EDS file.

# 5.1.2 Catalog operations

| Са | talog manager             |            |                       |               |   |                                        |                                      | × |
|----|---------------------------|------------|-----------------------|---------------|---|----------------------------------------|--------------------------------------|---|
|    | Registered devices        |            |                       |               | [ | Device information                     |                                      |   |
|    | Product name              | Product ID | Vendor                | Vendor ID   F |   | Parameter                              | Value                                |   |
|    | R_CANopen Servo Amplifier | 0          | SANYO DENKI Co., Ltd. | 189 0         |   | Catalog key                            | sanyo_rco                            |   |
|    |                           |            |                       |               |   | Product name                           | R_CANopen Servo Amplifier            |   |
|    |                           |            |                       |               |   | Product number                         | 0                                    |   |
|    |                           |            |                       |               |   | Vendor name                            | SANYO DENKI Co., Ltd.                |   |
|    |                           |            |                       |               |   | Vendor number                          | 189                                  |   |
|    |                           |            |                       |               |   | Revision number                        | 0                                    |   |
|    |                           |            |                       |               |   | Order code                             |                                      |   |
|    |                           |            |                       |               |   | Baudrates (Kbps)                       | 1000, 800, 500, 250, 125, 50, 20, 10 |   |
|    |                           |            |                       |               |   | EDS version                            | 4.0                                  |   |
|    |                           |            |                       |               |   | EDS description                        | EDS for SANMOTION_R_CANopen          |   |
|    |                           |            |                       |               |   | Created by                             | K.Machida                            |   |
|    |                           |            |                       |               |   | Created at                             | 4/25/2006 11:06 AM                   |   |
|    |                           |            |                       |               |   | Modified by                            | K.Machida 🗸 🗸                        | - |
|    | <                         |            |                       | >             |   | <                                      |                                      |   |
|    | Device operations         |            |                       |               |   | <ul> <li>Catalog operations</li> </ul> |                                      |   |
|    | Import D                  | elete      | Rename                | Export        |   | Import                                 | Export Close                         | ) |
|    |                           |            |                       |               |   |                                        |                                      |   |

#### \* Export

Exports registered devices into one file (a catalog file; \*.cat).

By doing so, it will be easier to make the same environment in another PC.

| Export catalog                                         |
|--------------------------------------------------------|
|                                                        |
| <ul> <li>Export all the registered devices.</li> </ul> |
| O Frank and the design in the                          |
| <ul> <li>Export only the devices in use.</li> </ul>    |
| <ul> <li>Export only the selected devices.</li> </ul>  |
|                                                        |
| OK Cancel                                              |
|                                                        |

\* Import

Imports a catalog file.

#### 5.2 Slave configuration

#### 5.2.1 Parameters (PDO settings)

Up to 8 bytes (64 bits) of data can be assigned per PDO.

The transmission type can be set by each PDO.

- In the [Network configuration] window, click [Slave configuration]. In the [Slave configuration] dialog box, select "TPDO0" in the [Configured objects] and click [Settings].

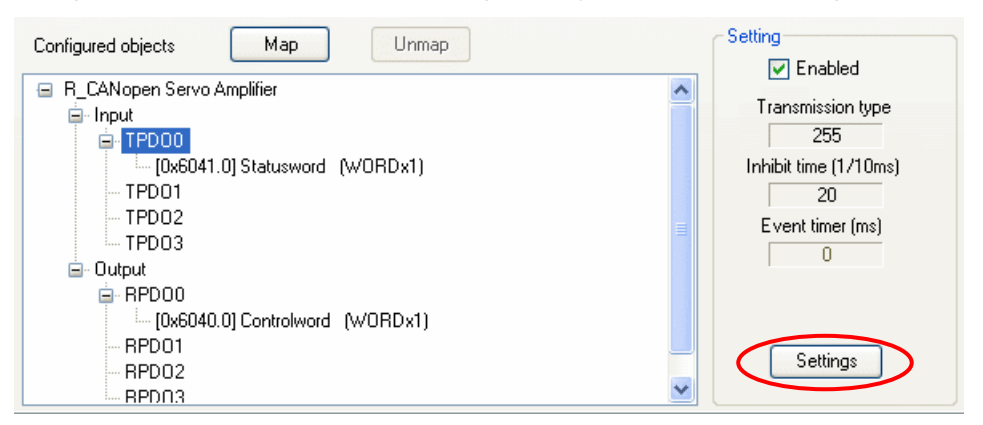

The [TPDO configuration] dialog box will appear.

| TPDO configuration                      |                                 |
|-----------------------------------------|---------------------------------|
| PD0 Communication Parameter             |                                 |
| Transmission types                      | Resulting PDO transmission type |
| <ul> <li>Acyclic synchronous</li> </ul> | 255                             |
| Cyclic synchronous                      | SYNC cycle rate                 |
| <ul> <li>Asynchronous event</li> </ul>  | E vent timer (ms)               |
| <ul> <li>Asynchronous event</li> </ul>  | Inhibit time (1/10 ms)          |
| (depending on Device profile)           | 20                              |
|                                         |                                 |
|                                         | OK Cancel                       |

\* Asynchronous event

A PDO is received immediately when an event occurs regardless of the SYNC signal.

For 254, this is defined by the manufacturer.

For 255, this is defined in the device profile.

\* Acyclic synchronous / Cyclic synchronous

A PDO is sent synchronizing in synchronization with the SYNC signal flowing into the network.

For the cyclic synchronous, whose SYNC cycle rate can be set from 1 to 240, when 1 is set, a PDO is sent for every SYNC object.

When 3 is set, a PDO is sent each time that three SYNC signals flow into the network.

#### \* Event timer, Inhibit time

The Event timer and the Inhibit time can be set when the transmission type is set to Asynchronous event. The Event timer is the setting to send data consistently besides to send it when it changes.

The Inhibit time is the setting to inhibit increase of communication load by continuous data change.

For SANMOTION R Series, the Event timer is not supported and the setup range of the Inhibit time is 2ms to 2000ms.

#### \* Identity settings

The master unit makes identity check between the device information (the contents of the imported EDS file) and the actual slave unit when communication starts.

Items to be checked are as follows.

- Device type
- Vender ID
- Product code
- Revision number

| Configured objects Map Unmap                                                                                                    | Setting   |
|----------------------------------------------------------------------------------------------------|-----------|
| R_CANopen Servo Amplifier      Prout     Prout |           |
|                                                                                                    | OK Cancel |

When connecting a SANMOTION R, only the followings can be checked. (Depending on the description of the EDS file)

- Device type
- Vender ID

If the item(s) cannot be identified, an error code "150: Identity error of an optional slave" will be displayed on the GP/LT unit.

#### \* Restore

Set for the master unit whether or not to restore, or write, the parameters of slave units on occasions such as when a communication cable is disconnected and the system is recovered.

If you select "None," the slave units can operate retaining the outputting signals.

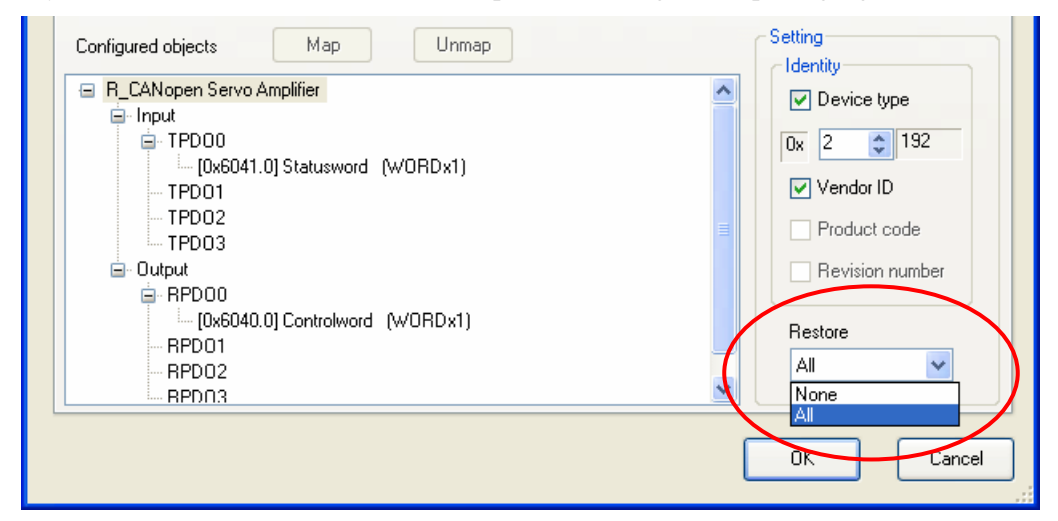

Select from the following two items for the parameter restoration.

- None: Parameters are not restored.
- All (default): All parameters are restored.

# 5.2.2 Advanced error control

#### \* HeartBeat

Each node (the master and slaves) sends heartbeat messages.

By monitoring (receiving) heartbeat messages, the master can check each node is active.

The producer is the one that sends messages, and the consumer is the one that receives the messages.

Currently, not NodeGuard but HeartBeat is recommended to use.

In the [Network configuration] window, click [Slave configuration] to set the heartbeat in the [Advanced Error Control] tab.

| Select Error Control Protocol<br>Use HeartBeat<br>Dulse NodeGuard |     |
|-------------------------------------------------------------------|-----|
|                                                                   |     |
| Producer heartbeat time (ms)                                      |     |
| ID Product name Alias Consumer heartbeat (n                       | is) |

#### [Remark]

The heartbeat can be set in the Master configuration dialog box normally.

Set the [Global heartbeat timing] on the [Network settings] tab and click [Apply] to apply the setting to all slaves.

| Master configuration                                                                                                    |                                                                                                    |       |
|----------------------------------------------------------------------------------------------------|----------------------------------------------------------------------------------------------------|-------|
| Current node<br>CANopen master<br>Manufacturer: Pro-face                                                                                                    | Rev.: 10067<br>Node ID: 127                                                                                                    |       |
| Network settings Error Control Overview<br>Network-wide configuration<br>Baud rate<br>500 kbps V<br>Global SYNC period (ms)<br>50 0<br>Apply<br>Global heartbeat timing (ms)-<br>200 0<br>Apply<br>NMT inhibit time (1/10ms)<br>50 0 | Advanced Object Configuration On Error Control Event of a mandatory slave Stop all nodes Reset all nodes Treat the slave individually |       |
|                                                                                                    | ОК Са                                                                                                    | incel |

# \* NodeGuard

The master unit monitors slaves by polling (guarding) for the time of the Guard time multiplied by the Life time factor.

| Parameters | Advanced B | Error Control Advanced Obje    | ct Configuration |  |
|------------|------------|--------------------------------|------------------|--|
|            | ſ          | -Select Error Control Protocol |                  |  |
|            |            | 🔘 Use HeartBeat                | 💽 Use NodeGuard  |  |
|            |            |                                |                  |  |
|            |            |                                |                  |  |
|            |            |                                |                  |  |
|            |            |                                |                  |  |
|            |            |                                |                  |  |
|            |            | Guard time (ms)                | 200              |  |
|            |            | ()                             |                  |  |
|            |            |                                |                  |  |
|            |            | Life time factor               | 2                |  |
|            |            |                                |                  |  |

# 5.2.3 Advanced object configuration

The Advanced Object Configuration tab shows the object list of the slave unit. The contents of objects vary depending on the type of the slave unit.

| ve conf   | iguration                                      |                                                |                  |                                    |                   |                                    |         |
|-----------|------------------------------------------------|------------------------------------------------|------------------|------------------------------------|-------------------|------------------------------------|---------|
| Current n | ode                                            |                                                |                  |                                    |                   |                                    |         |
| R_CA      | ANopen Ser                                     | vo Amplifier                                   |                  |                                    | Rev               | v.: O                              |         |
| Manufac   | /anufacturer: SANYO DENKI Co., Ltd. Node ID: 1 |                                                |                  |                                    |                   |                                    |         |
|           |                                                |                                                |                  |                                    |                   |                                    |         |
| Paramete  | rs Advanced Error 0                            | Control Advanced Obje                          | ect Configuratio | m                                  |                   |                                    |         |
|           | Beset the object                               | Object Type Filte     Mappable     Not mappabl |                  | ReadOnly<br>ReadWrite<br>WriteOnly | Commun<br>Manufac | ication area<br>sturer area<br>rea |         |
| Set       | Index A                                        | Parameter                                      | Value            | Default                            | Data type         | Access                             | ^       |
| No        | 0x1000.00                                      | Device Type                                    | 0x00020192       | 0x000201                           | Unsigned32        | read-only                          |         |
| No        | 0x1001.00                                      | Error Register                                 | 0                |                                    | Unsigned8         | read-only                          |         |
| No        | 0x1003.00                                      | Number of Errors                               | 0                | 0                                  | Unsigned8         | read-write                         |         |
| No        | 0x1003.01                                      | Standard Error Field 1                         | 0                | 0                                  | Unsigned32        | read-only                          |         |
| No        | 0x1003.02                                      | Standard Error Field 2                         | 0                | 0                                  | Unsigned32        | read-only                          |         |
| No        | 0x1003.03                                      | Standard Error Field 3                         | 0                | 0                                  | Unsigned32        | read-only                          |         |
| No        | 0x1003.04                                      | Standard Error Field 4                         | 0                | 0                                  | Unsigned32        | read-only                          |         |
| No        | 0x1003.05                                      | Standard Error Field 5                         | 0                | 0                                  | Unsigned32        | read-only                          |         |
| No        | 0x1003.06                                      | Standard Error Field 6                         | 0                | 0                                  | Unsigned32        | read-only                          |         |
| No        | 0x1003.07                                      | Standard Error Field 7                         | 0                | 0                                  | Unsigned32        | read-only                          |         |
| No        | 0x1003.08                                      | Standard Error Field 8                         | 0                | 0                                  | Unsigned32        | read-only                          |         |
| No        | 0x1003.09                                      | Standard Error Field 9                         | 0                | 0                                  | Unsigned32        | read-only                          |         |
| No        | 0x1003.0A                                      | Standard Error Field                           | 0                | 0                                  | Unsigned32        | read-only                          | ~       |
| No        | 0x1003.0A                                      | Standard Error Field                           | 0                | 0                                  | Unsigned32        | read-only<br>Cance                 | ►<br>el |

# 5.3 Master configuration

# 5.3.1 Network settings

| Master configura  | ation                                     |                    |              |                                    | - 🗆 🖬 |
|-------------------|-------------------------------------------|--------------------|--------------|------------------------------------|-------|
| Current node      |                                           |                    |              |                                    |       |
| CANopen           | master                                    |                    |              | Rev.: 10067                        |       |
| Manufacturer: Pro | o-face                                    |                    |              | Node ID: 127                       |       |
| Network settings  | Error Control Overview                    | Advanced Object Co | nfiguration  |                                    |       |
| Network-wic       | de configuration                          |                    | - On Error C | Control Event of a mandatory slave |       |
| B-                | aud rate<br>i00 kbps 🛛 👻                  |                    | <b>O</b> s   | Stop all nodes                     |       |
| Globa             | al SYNC period (ms)                       |                    | OF           | Reset all nodes                    |       |
|                   | i0 🗘                                      |                    | ⊙ T          | reat the slave individually        |       |
|                   | al heartbeat timing (ms)<br>00 🗢<br>Apply |                    |              |                                    |       |
| N<br>50           | MT inhibit time (1/10ms)<br>0             |                    |              |                                    |       |
|                   |                                           |                    |              | ок с                               | ancel |

\* Baud rate

Select the baud rate of the master unit.

50 kbps to 1000 kbps (default: 250 kbps)

[IMPORTANT]

When LT4000 series is used, the baud rate cannot be set to 500kbps and 1000kbps.

The maximum baud rate that can be used for SANMOTION R Series, therefore, is 250kbps.

\* Global SYNC period

Set the send cycle time of SYNC messages.

0 (disabled), 3 to 32767ms (default: 50ms)

For SANMOTION R Series, the setup range of the Global SYNC period (the object 0x1006) on the slave's side is 2ms to 100ms and 0 (disabled) cannot be set.

When the Global SYNC period on the master's side is set, the setup range of the Global SYNC period on the slave's side needs to be considered.

[IMPORTANT]

When using LT4000 series, select [Enabled] or not for sending SYNC messages. When [Enabled] is selected for SYNC transmission, the SYNC messages are sent at the cycle time synchronizing with the scan time of the logic program.

For SANMOTION R Series, make sure that [Enabled] is selected for sending SYNC messages and the scan time of the logic program is within 100ms.

\* Global heartbeat timing

To check, or monitor, whether the slave unit is active or not, use the heartbeat or the node guarding. 50 to 21844ms (default: 200ms)

\* NMT inhibit time

This is the setting to inhibit the master unit to send NMT messages continuously.

NMT stands for "Network Management."

0 to 3276.7ms (default: 5ms)

\* On Error Control Event of a mandatory slave

Select from the following 3.

- Stop all nodes
- Reset all nodes
- Treat the slave individually (default)

If you select [Treat the slave individually], each slave unit sends the reset signal, not the master unit sends the reset signal by broadcast.

# 5.3.2 Error control overview

The Error Control Overview tab allows you to check the list of the node monitor (Heartbeat / Node guard).

| ſ | Network settings Error Control Overview Advanced Object Configuration |                       |  |     |  |          |  |
|---|-----------------------------------------------------------------------|-----------------------|--|-----|--|----------|--|
|   | Producer heatbeat time (ms) 200                                       |                       |  |     |  |          |  |
|   | ID Product name Alias Cons. HB (ms) Guard t. (ms) Life time factor    |                       |  |     |  |          |  |
|   | 1                                                                     | R_CANopen Servo Ampli |  | 300 |  | <u> </u> |  |

#### 5.3.3 Advanced object configuration

The Advanced Object Configuration tab shows the list of objects of the master unit.

| Vetwork settings       Error Control Overview       Advanced Object Configuration         Object search       Object Type Filter       Image: Communication area         Search       Image: Communication area       Image: Communication area         Vetwork       Vetwork settings       Vetwork settings         Search       Image: Communication area       Image: Communication area         Image: Communication area       Image: Communication area       Image: Communication area         Image: Communication area       Image: Communication area       Image: Communication area         Image: Communication area       Image: Communication area       Image: Communication area         Image: Communication area       Image: Communication area       Image: Communication area         Image: Communication area       Image: Communication area       Image: Communication area         Image: Communication area       Image: Communication area       Image: Communication area         Image: Communication area       Image: Communication area       Image: Communication area         Image: Communication area       Image: Communication area       Image: Communication area         Image: Communication area       Image: Communication area       Image: Communication area         Image: Communication area       Image: Communication area       Image: Communication area      < |                  |                      |            |                      |            |            |  |
|----------------------------------------------------------------------------------------------------|------------------|----------------------|------------|----------------------|------------|------------|--|
| Set                                                                                                    | Reset the object | Parameter            | Value      | WriteUnly<br>Default | Data type  | Access     |  |
| No                                                                                                    | 0x1000.00        | Device Type          | 0x00000195 | 0x000001             | Unsigned32 | read-only  |  |
| No                                                                                                    | 0x1001.00        | Error Register       | 0          |                      | Unsigned8  | read-only  |  |
| No                                                                                                    | 0x1003.00        | number of elements   | 0          | 0                    | Unsigned8  | read-write |  |
| No                                                                                                    | 0x1003.01        | standard error field | 0x00000000 |                      | Unsigned32 | read-only  |  |
| No                                                                                                    | 0x1003.02        | standard error field | 0x00000000 |                      | Unsigned32 | read-only  |  |
| Yes                                                                                                    | 0x1005.00        | COB-ID SYNC mes      | 0x40000080 | 0x800000             | Unsigned32 | read-write |  |

# 6 PDO protocol, SDO protocol

# 6.1 PDO (Process Data Object) protocol

The PDO protocol is used for communicating data such as digital inputs and outputs continuously.

# 6.2 SDO (Service Data Object) protocol

The SDO protocol is used for communicating data not necessary to be sent continuously, such as infrequent changes of setting values.

Data assigned to SDOs are communicated by the SDO instructions (SDOR, SDOW) of the logic program.

# 7 I/O driver instructions

# 7.1 SDOR, SDOW

Reads from / writes to objects of the slave unit.

SDOR (SDO Read)

- S1: index number of the object
- S2: sub index number of the object
- S3: node ID
- S4: length (byte number) of the object access
- S5: location to store read data (offset number of #L\_IOMasterDrv[])
- D1: error code

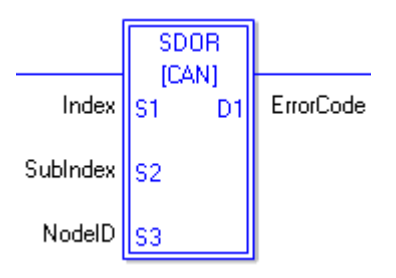

| 💑 [CAN]SDOR |                        |
|-------------|------------------------|
| S1          | D1                     |
| Index 🖌     | ErrorCode 🛛 👻          |
| S2          |                        |
| SubIndex 🗸  |                        |
| S3          |                        |
| NodelD 🔽    |                        |
| S4          |                        |
| Length 🔽    |                        |
| S5          |                        |
| Offset 🛛 👻  |                        |
|             | OK ( <u>D</u> ) Cancel |

# SDOW (SDO Write)

- S1: index number of the object
- S2: sub index number of the object
- S3: node ID
- S4: length (byte number) of the object access
- S5: location to store data to be written (offset number of #L\_IOMasterDrv[])
- D1: error code

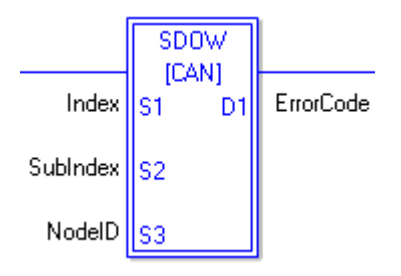

| 🗩 [CAN]SDOW |               |
|-------------|---------------|
| S1          | D1            |
| Index 🗸 🗸 🗸 | ErrorCode 🗸 🗸 |
| S2          |               |
| SubIndex 🔽  |               |
| S3          |               |
| NodelD 🔽    |               |
| S4          |               |
| Length 💌    |               |
| S5          |               |
| Offset 🔽    |               |
|             | OK (D) Cancel |

# 7.2 DGMT, DGSL

Reads the status of the master unit / slave unit.

DGMT (Diagnostic Master)

- D1: status information
- D2: event information

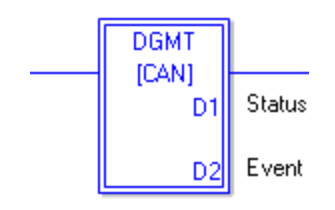

DGSL (Diagnostic Slave)

- S1: node ID
- D1: slave diagnostic information

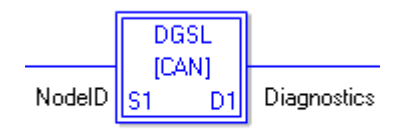

# 8 Transferring I/O firmware

Firmware for the CANopen board is not yet installed in CANopen units for AGP-3\*\*\*\*-CA1M/LT by factory default. The firmware is transferred and written when the first screen data transfer. This I/O firmware is written when the unit is restarted after transferring the project file.

# 9 AGP-3\*\*\*\*-CA1M/LT unit

# 9.1 Offline menu

In the Offline mode, you can check the communication status when the master unit and the slave unit are connected. To enter the Offline mode, touch either the upper right and lower left corners or the upper left and lower right corners (within 40 pixels of the edges) of the panel in this order within 0.5 second.

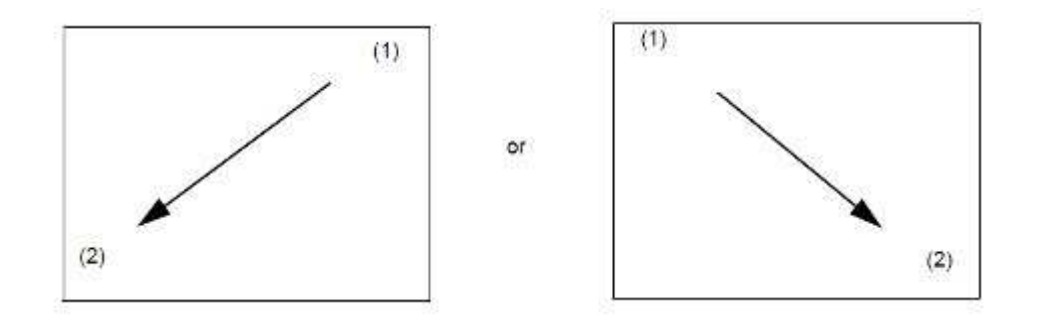

# [MEMO]

For the details of the Offline mode, refer to the Maintenance/Troubleshooting manual of GP-Pro EX.

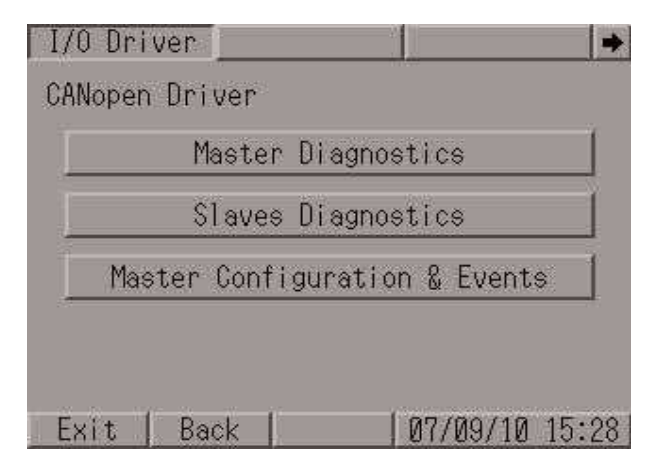

\* Master Diagnostics, Master Configuration & Events

These menus have the same contents as the DGMT instruction does, which is one of the I/O driver instructions.

The Master Diagnostics screen includes status information and the Master Configuration & Events screen includes event information.

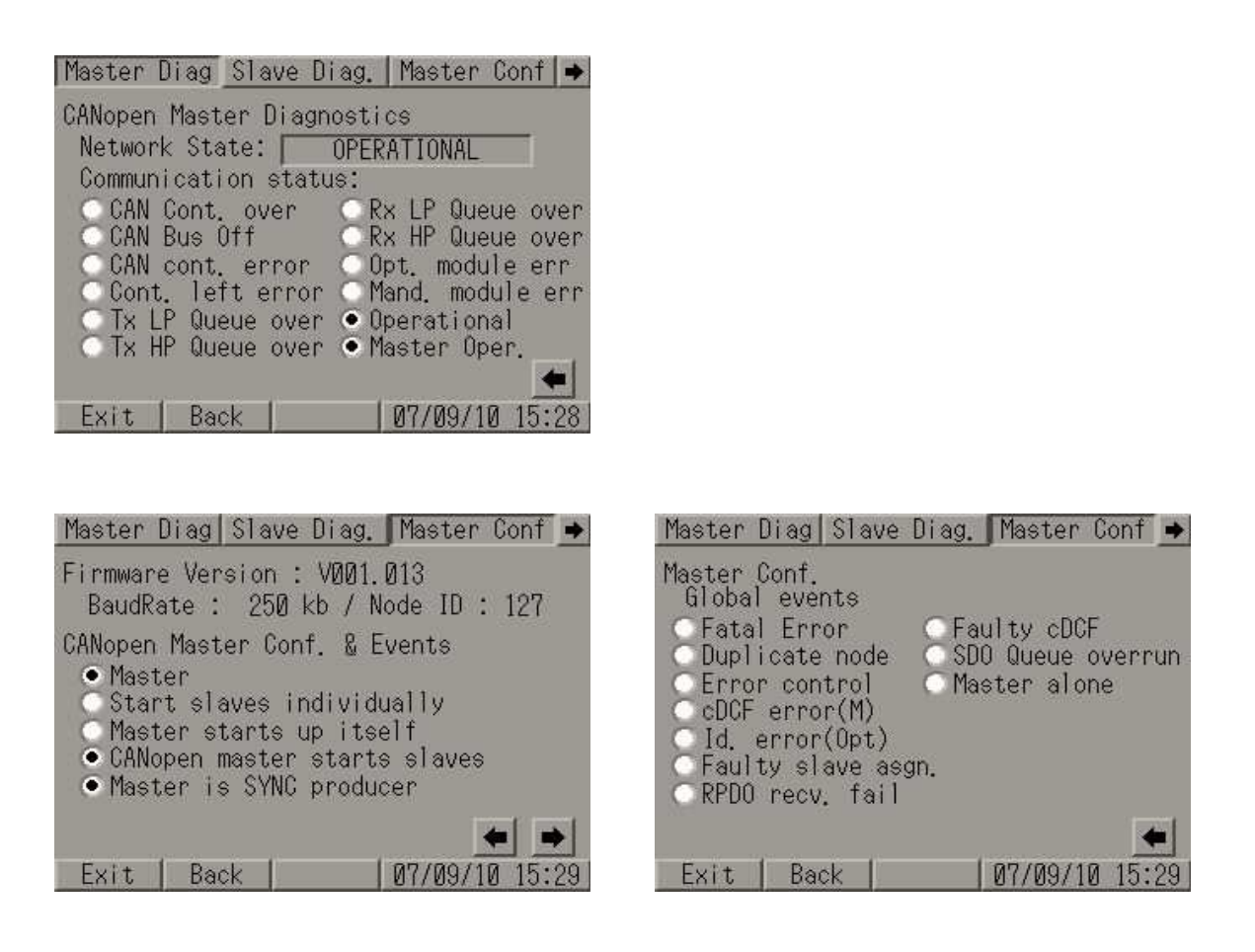

\* Slave Diagnostics

This menu has the same contents as the DGSL instruction does, which is one of the I/O driver instructions.

You can select the status of the slaves and check nodes in the list.

| Master Diag                                                                                     | Slave                            | e Diag.                                                                                                 | Master                                                                                 | Conf                     | -     |
|-------------------------------------------------------------------------------------------------|----------------------------------|----------------------------------------------------------------------------------------------------|----------------------------------------------------------------------------------------|--------------------------|-------|
| Slave Diag.<br>01 02 03<br>11 12 13<br>21 22 23<br>31 32 33<br>41 42 43<br>51 52 53<br>61 62 63 | 04<br>14<br>24<br>34<br>44<br>54 | Assigned<br>Assigned<br>Configur<br>Faulty s<br>Emergend<br>Operatic<br>Stopped<br>Preoper.<br>Inconsis | d slaves<br>red slaves<br>alaves<br>slaves<br>cy slave<br>slaves<br>slaves<br>stent cD | ves<br>ves<br>ves<br>ves | 00000 |
| Exit   Bac                                                                                      | :k                               | 1                                                                                                    | 07/09/1                                                                                | 0 15:                    | 29    |

| Mast | cer [               | )iag | Sla | ve D | liag. | Ma   | ster | Con  | f 🕨  |
|------|---------------------|------|-----|------|-------|------|------|------|------|
| Slav | Slave Diag. Assigne |      |     |      | d sl  | aves |      | •    |      |
| 01   | 02                  | 03   | 04  | 05   | 06    | 07   | 08   | 09   | 10   |
| 11   | 12                  | 13   | 14  | 15   | 16    | 17   | 18   | 19   | 20   |
| 21   | 22                  | 23   | 24  | 25   | 26    | 27   | 28   | 29   | 30   |
| 31   | 32                  | 33   | 34  | 35   | 36    | 37   | 38   | 39   | 40   |
| 41   | 42                  | 43   | 44  | 45   | 46    | 47   | 48   | 49   | 50   |
| 51   | 52                  | 53   | 54  | 55   | 56    | 57   | 58   | 59   | 60   |
| 61   | 62                  | 63   |     |      |       |      |      |      |      |
|      |                     |      |     |      |       |      |      |      |      |
| Ex   | it                  | Ba   | ck  | Ľ.   |       | 07/  | 09/1 | 0 15 | 5:28 |

# **10** Precautions

The maximum number of objects that can be assigned to each PDO is 4.
 This is not because GP-Pro EX has such a restriction, but because it is based on the definition in an EDS file of the SANMOTION R.

Therefore, you cannot assign more than 5 objects even if the data size of one object is less than 8 byte.

# 11 Installation of SANMOTION R servo amplifier

#### **11.1 Hardware structure**

This section introduces the servo amplifier's parts name, referring to RS1D03AL.

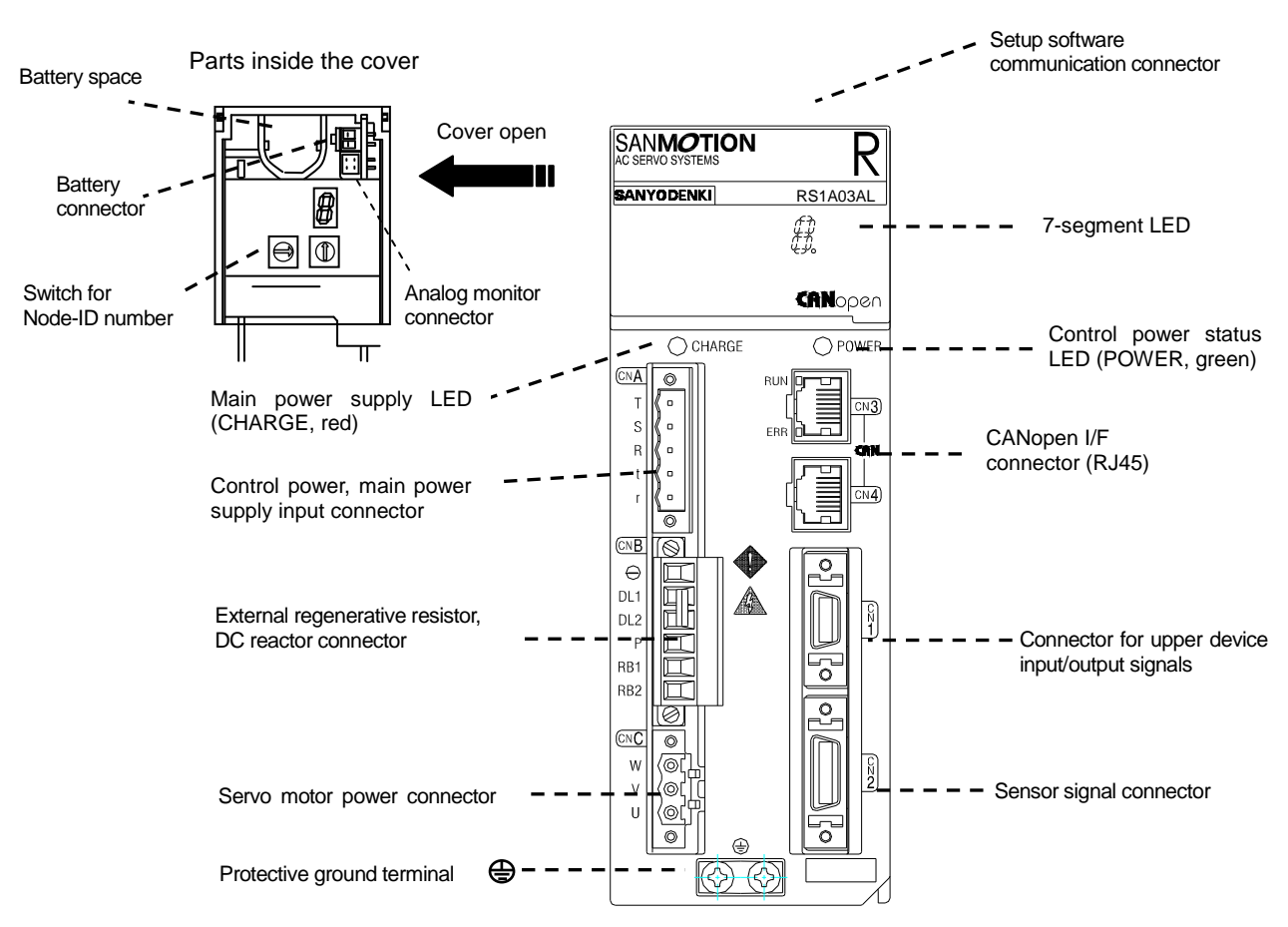

For the information on pin assignment of each connector other than the CANopen interface connector, see SANMOTION R with CANopen Interface Instruction Manual (M0007951.)

For the information on pin assignment of the CANopen interface connector, see the following pages.

# 11.2 Cabling example

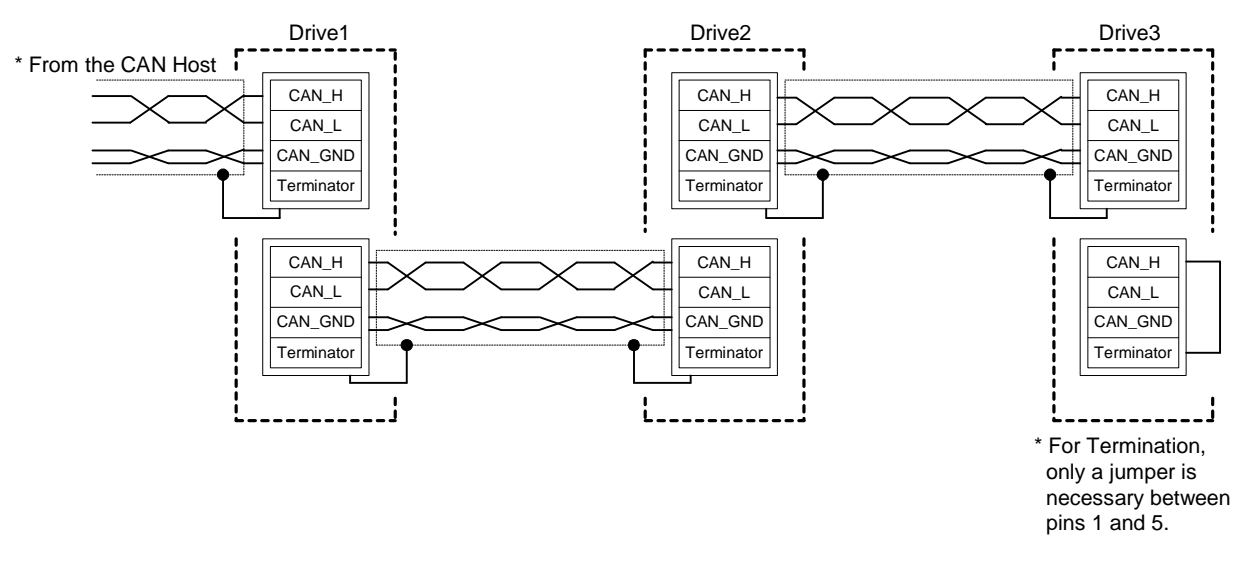

- To avoid malfunction of communication, it is recommended to use shielded cable with two twisted pair.
  - One twisted pair is used for CAN\_H (Pin 1) and CAN\_L (Pin 2.)
  - Another twisted pair is used for CAN\_GND (Pin 3 and Pin 7.)
  - Cable shield has to be connected to metal body plug of RJ-45 type connector.
- The both ends of the CAN cable have to be terminated by a resistor of 120Ω.
   The SANMOTION R CANopen interface amplifier has an internal termination resistor. It is necessary to plug a modular connector with a jumper between Pin 1 and Pin 5 for termination.

#### 11.3 Connector pin assignment

SANMOTION R CANopen interface amplifier has two ports of RJ-45 modular connector for CAN connection. Pin assignment of both connectors is just the same, and it is shown in the following figure.

| CN3, CN4       | Pin No. | Signal Name   |
|----------------|---------|---------------|
| <u></u>        | 1       | CAN_H         |
| <b>T</b>       | 2       | CAN_L         |
| . ≣∣           | 3       | CAN_GND       |
| للجيك          | 4       | No connection |
| (finite state) | 5       | Terminator    |
| ľ≣I            | 6       | (CAN_SHLD)    |
| 사릚             | 7       | CAN_GND       |
| 1991           | 8       | No connection |

#### Note

- 1. CN3 has two LEDs which show the status of CAN communication. (See Chapter 11.4.2)
- A termination resistor (120Ω) is integrated in this amplifier that can be connected between CAN\_H and CAN\_L by plugging a modular connector with a jumper between pins 1 and 5.
- 3. The CAN\_GND pin is connected to amplifier internal signal ground.
- 4. CAN\_SHLD is optional.

### 11.4 Status display on front panel of servo amplifier

#### 11.4.1 7-segment LED

One digit of 7-segment LED displays following drive states.

- Settled Node-ID for CAN communication
- Servo status
- Alarm codes

#### 11.4.1.1 Settled Node-ID for CAN communication display

Right after the control power is turned ON, timeshared 3-digit of a settled Node-ID for CAN communication is displayed.

The settled node-ID when it displays '1' -> '2' -> '3' is "123" in decimal numbers.

#### 11.4.1.2 Drive status display

After displaying the settled Node-ID, the following display appears if there is no error occurrence.

| Servo amplifier status                                                                                                    | Display                  |
|----------------------------------------------------------------------------------------------------|--------------------------|
| Control power supply established (NOT RDY)<br>Control power supply has been established, but amplifier (RDY) is OFF<br>because the state of CAN communication has not been raised up to "Ready to<br>switched ON" state    | " <b>—</b> "<br>Flashing |
| Control power supply established (RDY)<br>Control power supply has been established and amplifier (RDY) is ON                                                                                                    | -                        |
| Main power supply established (NOT RDY)<br>Main power supply is ON or has been established, but amplifier (RDY) is OFF<br>because the state of CAN communication has not been raised up to "Ready to<br>switched ON" state | ""<br>Flashing           |
| Main power supply being established<br>Main power supply is ON or has been established, but Operation Preparation<br>Completion signal is OFF                                                                              |                          |
| Main power supply established<br>Main power supply has been established and Operation Preparation<br>Completion signal is ON                                                                                               |                          |
| Servo is ON<br>Power has been applied to the motor after servo ON<br>Continuously draws the character "8"                                                                                                    | <b>(B</b> )              |
| Over Travel status at Positive rotation<br>Positive rotation is in "Over Travel" status                                                                                                    | -                        |
| Over Travel status at Negative rotation<br>Negative rotation is in "Over Travel" status                                                                                                    | ╞                        |

#### 11.4.1.3 Alarm code display

When an alarm occurs, timeshared 2-digit of Alarm Code (R-CANopen amplifier specific)" will be displayed continuously.

For the details of alarm codes, see SANMOTION R with CANopen Interface Instruction Manual (M0007951.)

#### 11.4.2 Red and green LED on CN3

The status of CAN communication can be displayed by following two single LEDs on CN3.

- Red LED: ERR\_LED; displays error state of CAN communication
- Green LED: RUN\_LED; displays running state of CAN communication

The following table shows how to display the error state by one ERR\_LED.

| Status                | ERR LED      | Description                                          |  |
|-----------------------|--------------|------------------------------------------------------|--|
| No error              | Off          | The device is in working condition                   |  |
|                       |              | At least one of the error counters of the CAN        |  |
| Warning limit reached | Single flash | controller has reached or exceeded the warning level |  |
|                       |              | (REC ≥ 96 or TEC ≥ 96)                               |  |
| Error control event   | Double flash | A guard event or a heartbeat event has occurred      |  |
|                       | Triple fleeb | The SYNC message has not been received within        |  |
| STINC error           | Thple hash   | the configured communication cycle period time       |  |
| D                     | 0-           | The CAN controller has detected the "Bus OFF"        |  |
| BUS OII               | Un           | status                                               |  |

#### Description of CANopen ERR LED

The following table shows how to display the running state by RUN\_LED.

| I               |              |                                        |
|-----------------|--------------|----------------------------------------|
| Status          | RUN LED      | Description                            |
| PRE-OPERATIONAL | Blinking     | The device is in state PRE-OPERATIONAL |
| STOPPED         | Single flash | The device is in state STOPPED         |
| OPERATIONAL     | On           | The device is in state OPERATIONAL     |

#### Description of CANopen RUN\_LED

#### [NOTE]

The differences between "Blinking," "Single flash," "Double flash," and "Triple flash" are distinguished by flashed rate of each indicator that is shown in the following figure.

#### Indicator states and flash rates

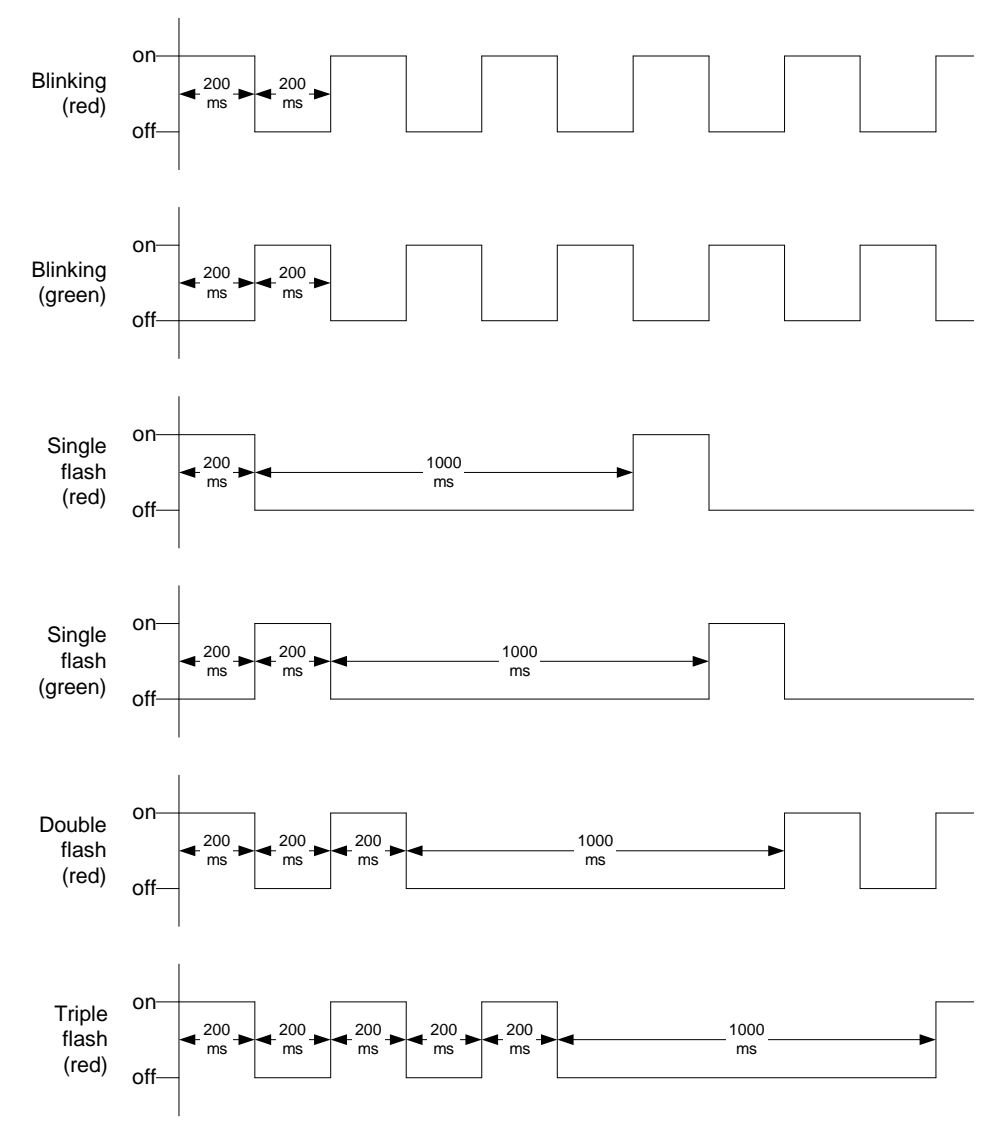

#### 11.5 Node-ID

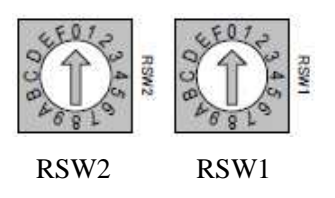

Each drive within the CANopen network has to have an unique Node-ID number. Basically, Node-ID of this servo amplifier is decided by two pieces of 16 (0h to Fh) position rotary switch on the front panel of amplifier [from 1 (RSW2: 0h, RSW1: 1h) to 127 (RSW2: 7h, RSW1: Fh)].

If both rotary switches are set to "0h" or "Fh" position, the value that has already been stored in non-volatile memory by using R-SETUP – Setup Software or written via SDO (object index 2250h) becomes effective as Node-ID number.

If the setting of Node-ID is changed while the control power is ON, it is necessary to turn OFF the control power once or execute the "Reset node" command to activate the new set Node-ID number.

## 11.6 Bit rate (transmission baud rate) and bus length

Bit rate can change via R-SETUP – Setup Software or via SDO (object index 2251h). Selectable bit rate and maximum bus length depending on the bit rate are shown in the following table.

If the setting of bit rate is changed while the control power is ON, it is necessary to turn OFF the control power once or execute the "Reset node" command to activate the new set bit rate.

| Bit rate                   | Max. bus length | Bit rate code          |
|----------------------------|-----------------|------------------------|
| 1 Mbps                     | 25m             | 8                      |
| 800 kbps                   | 50m             | 7                      |
| 500 kbps (factory default) | 100m            | 6                      |
| 250 kbps                   | 250m            | 5                      |
| 125 kbps                   | 500m            | 4                      |
| (100 kbps; not supported)  |                 | 3 (cannot be selected) |
| 50 kbps                    | 1000m           | 2                      |
| 20 kbps                    | 2500m           | 1                      |
| 10 kbps                    | 5000m           | 0                      |

Bit rate and bus length

The bit rate must be the same for all units in one network.

# 11.7 About EDS file and the revision level of servo amplifier

The revision level of the servo amplifier's communication firmware may change without prior notice. This section explains about the EDS file provided on the homepage, for this case.

| Docori | ntion of |      | filo |
|--------|----------|------|------|
| Descri | puon o   | เธบอ | me   |

| File name                         | sanyo_rco.eds      |
|-----------------------------------|--------------------|
| Revision level of amplifier       | Rev. E or later    |
| Version of communication firmware | Ver. 000B or later |

• Even after change of the revision level of the servo amplifier, the existing functions will not be changed and the EDS file will be still available as before.

SANMUTIC AC SERVO SYSTEMS RS1L01AL MODEL INPUT 1φ 200-230V AC 50/60Hz 4.2A 200-230V AC 1φ 50/60Hz 0.2A OUTPUT 3 Ø 0-326V SER.No. 0123456789 F SANYODENKI MADE IN JAPAN 00579700

How to confirm the revision level of servo amplifier

- Find a label on the back of the servo amplifier.

This letter indicates the revision level of the servo amplifier.

How to confirm the version of communication firmware

- Read out the object 100Ah (software version) via SDO communication.
- "V.\*\*-□□" will be read out in the ASCII code. "□□" indicates the version of the communication firmware. If it is "0B", it means "Ver. 000B."